# HƯỚNG DẪN SỬ DỤNG DỊCH VỤ - CHUYỂN TIỀN NHANH QUA ACB ONLINE

### 1. Hướng dẫn sử dụng dịch vụ

- Để thực hiện giao dịch Chuyển tiền NHANH, Quý khách thực hiện với 2 thao tác sau:
  - Bước 1: Đăng nhập ACB Online
  - Bước 2: Thực hiện giao dịch chuyển khoản NHANH ngoài ACB
- Lưu ý:
  - Không cần đăng ký tài khoản/ thẻ thụ hưởng trước khi giao dịch. Hệ thống tự động kiểm tra tên người thụ hưởng, số tài khoản/ thẻ trước khi xác nhận giao dịch
  - Tài khoản thụ hưởng sẽ được lưu tự động vào hệ thống, nếu Quý khách yêu cầu bằng cách chọn "Lưu thông tin đơn vị thụ hưởng" ngay khi xác thực giao dịch
  - Giao dịch được xử lý tự động sau khi KH xác thực giao dịch, không cho phép hủy.

### Bước 1: Đăng nhập ACB Online

### Bước 2: Thực hiện giao dịch chuyển khoản NHANH ngoài ACB

- Từ trang chủ, Khách hàng chọn menu < Chuyển tiền> → <Chuyển tiền nhanh ngoài ACB>

| CÁ NHÂN                                 | CHUYÈN TIÈN NHANH                                              |
|-----------------------------------------|----------------------------------------------------------------|
| Quản lý tải khoản 🔷 🗧                   | THÔNG TIN ĐƠN VỊ CHUYỆN TIÊN                                   |
| Chuyển tiền 🔶                           | Trích tiền từ thể                                              |
| Chuyển khoản trong                      | Trích tiền từ tài khoản                                        |
| ACB<br>Chuyển khoản ngoải<br>ACB        | Số thẻ ghi nợ 🗸                                                |
| Chuyển tiền vào thể                     | THÔNG TIN ĐƠN VỊ THỤ HƯÔNG                                     |
| Chuyển tiền nhanh<br>ngoài ACB          | <ul> <li>Tài khoản thụ hưởng</li> <li>Thể thụ hưởng</li> </ul> |
| Chuyển tiền nhận bằng<br>CMND/ Passport | Chọn đơn vị thụ hưởng Danh sách thu hưởng                      |
| > Chuyển khoản theo                     | Chọn ngân hàng thụ hưởng                                       |
| danh sách                               | Số tài khoản/thẻ thụ hưởng                                     |

- Quý khách nhập các thông tin sau để thực hiện giao dịch chuyển tiển:
- \* *Thông tin đơn vị chuyển tiền:* Khách hàng có thể lựa chọn đơn vị chuyển tiền bằng 1 trong 2 lựa chọn sau:
- Trích tiền từ thẻ: sử dụng tiền từ thẻ ghi nợ nội địa, chọn thẻ muốn trích tiền

| CHUYEN TIEN NHANH                |                                      |                            |
|----------------------------------|--------------------------------------|----------------------------|
| THÔNG TIN ĐƠN VỊ CHUYỄN TIỀN     |                                      |                            |
| Trích tiền từ thẻ                |                                      |                            |
| 🔿 Trích tiền từ tài khoản        |                                      |                            |
| Số thẻ ghi nợ                    | ~                                    |                            |
| THÔNG TIN ĐƠN VỊ THỤ HƯỞNG       | 9704012345678999<br>9704112233445566 |                            |
| 🔿 Tài khoản thụ hưởng            |                                      |                            |
| 🔿 Thẻ thụ hưởng                  |                                      |                            |
| Chọn đơn vị thụ hưởng            | ~                                    | <u>Danh sách thu hưởng</u> |
| Chọn ngân hàng thụ hưởng         | ~                                    |                            |
| Số tài khoản/thẻ thụ hưởng       |                                      |                            |
| 🗖 Lưu thông tin đơn vị thụ hưởng |                                      |                            |

 Hoặc *Trích tiền từ tài khoản*: sử dụng tiền từ tài khoản thanh toán, chọn tải khoản muốn trích tiền

| CHUYĖN TIĖN NHANH               |                     |          |                     |
|---------------------------------|---------------------|----------|---------------------|
| THÔNG TIN ĐƠN VỊ CHUYỄN TIỀ     | N                   | 12345679 |                     |
| O Trích tiền từ thẻ             |                     |          |                     |
| 💿 Trích tiền từ tài khoản       |                     |          |                     |
| Chọn tài khoản trích tiền       |                     | <br>~    |                     |
|                                 | 12345679<br>4879369 |          |                     |
| THÔNG TIN ĐƠN VỊ THỤ HƯỞNG      |                     |          |                     |
| 🔿 Tài khoản thụ hưởng           |                     |          |                     |
| 🔿 Thẻ thụ hưởng                 |                     |          |                     |
| Chọn đơn vị thụ hưởng           |                     | ~        | Danh sách thu hưởng |
| Chọn ngân hàng thụ hưởng        |                     | ~        |                     |
| Số tài khoản/thẻ thụ hưởng      |                     |          |                     |
| 🔲 Lưu thông tin đơn vị thụ hưởn | g                   |          |                     |

## \* Thông tin đơn vị thụ hưởng: Quý khách có thể lựa chọn đơn vị chuyển tiền bằng 1 trong 2 lựa chọn sau

- Tài khoản thụ hưởng: nếu Quý khách muốn chuyển khoản đến tài khoản của người nhận ở ngân hàng khác
  - ☑ Check chon *Tài khoản thụ hưởng* và nhập các thông tin cần thiết sau:
    - ✓ Chọn ngân hàng thụ hưởng: check chọn ngân hàng trong danh sách ngân hàng thụ hưởng sẵn có
    - ✓ Số tài khoản/thẻ thụ hưởng: nhập số tài khoản của đơn vị thụ hưởng
    - Click chọn *Lưu thông tin đơn vị thụ hưởng* : hệ thống sẽ tự động lưu thông tin tài khoản thụ hưởng vào *Danh sách thụ hưởng*, sau khi giao dịch được thực hiện thành công.
  - Hoặc check chon Tài khoản thụ hưởng và Chọn đơn vị thụ hưởng đã được lưu ở những lần giao dịch trước

#### CHUYĖN TIÈN NHANH

| THÔNG TIN ĐƠN VỊ CHUYỄN "             | TIÊN                  |
|---------------------------------------|-----------------------|
| <ul> <li>Trích tiền từ thẻ</li> </ul> |                       |
| 🔿 Trích tiền từ tài khoản             |                       |
| Số thẻ ghi nợ                         | ✓                     |
| THÔNG TIN ĐƠN VỊ THỤ HƯỜI             | NG                    |
| 💿 Tài khoản thụ hưởng                 |                       |
| 🔘 Thẻ thụ hưởng                       |                       |
| Chọn đơn vị thụ hưởng                 | ✓ Danh sách thu hưởng |
| Chọn ngân hàng thụ hưởng              |                       |
| Số tài khoản/thẻ thụ hưởng            | 0071001190962         |
| 🔽 Lưu thông tin đơn vị thụ hưở        | ing                   |

- Hoặc *Thẻ thụ hưởng:* nếu Quý khách muốn chuyển khoản đến thẻ của người nhận ở ngân hàng khác
  - ☑ Check chon *Thẻ thụ hưởng* và nhập các thông tin cần thiết sau:
    - ✓ Số tài khoản/thẻ thụ hưởng: nhập số thẻ của đơn vị thụ hưởng
    - Click chọn Lưu thông tin đơn vị thụ hưởng : hệ thống sẽ tự động lưu thông tin thẻ thụ hưởng vào Danh sách thụ hưởng, sau khi giao dịch được thực hiện thành công.
  - Hoặc check chon Thẻ thụ hưởng và Chọn đơn vị thụ hưởng đã được lưu ở những lần giao dịch trước

#### CHUYĖN TIĖN NHANH

| THÔNG TIN ĐƠN VỊ CHUYỄN TIÈN     |                       |
|----------------------------------|-----------------------|
| Trích tiền từ thẻ                |                       |
| 🔿 Trích tiền từ tài khoản        |                       |
| Số thẻ ghi nợ                    | ▼                     |
| THÔNG TIN ĐƠN VỊ THỤ HƯỞNG       |                       |
| 🔘 Tài khoản thụ hưởng            |                       |
| ⊙ Thẻ thụ hưởng                  |                       |
| Chọn đơn vị thụ hưởng            | 🖌 Danh sách thu hưởng |
| Chọn ngân hàng thụ hưởng         | ×                     |
| Số tài khoản/thẻ thụ hưởng       | 9704190047002002      |
| 🗹 Lưu thông tin đơn vị thụ hưởng |                       |

- Thông tin chuyển khoản: Quý khách có thể lựa chọn đơn vị chuyển tiền bằng 1 trong 2 lựa chọn sau
  - Số tiền: nhập số tiền khách hàng cần chuyển khoản
  - Số tiền phí: hệ thống sẽ hiển thị số tiền phí ACB thực thu của KH theo biểu phí hiện hành tại thời điểm KH thực hiện giao dịch, trừ đi các khoản ưu đãi (nếu có)
  - Nội dung giao dịch: nhập thông tin cần thiết (nếu có), lưu ý không gõ dấu Tiếng Việt

## \* Thời gian chuyển

- Chuyển khoản ngay: Hệ thống mặc định giao dịch KH đang thực hiện là chuyển khoản ngay
- Chuyển khoản sau: Khách hàng có thể chọn và chỉ định ngày chuyển tiền trong tương lai. Lưu ý: thời gian chuyển khoản sau không quá 30 ngày

## \* Phương pháp xác thực

- Chọn phương thức xác thực
- Bấm chọn <Đồng ý> để chuyển sang màn hình tóm lược giao dịch

| HUYĖN TIÈN NHANH                      |                                                 |         |
|---------------------------------------|-------------------------------------------------|---------|
| THÔNG TIN CHUYỂN KHOĂN                |                                                 |         |
| Số tiền                               | 500.000                                         |         |
|                                       | Năm trăm nghìn đồng                             |         |
| Số tiền bằng chữ                      |                                                 |         |
|                                       |                                                 | .::     |
| Số tiền phí                           | 3.000                                           |         |
| Số tiền phí bằng chữ                  | Ba nghìn đồng                                   |         |
|                                       | THANH TOAN DON HANG G123                        |         |
| Nội dung giao dịch                    |                                                 |         |
|                                       |                                                 |         |
| THỜI GIAN CHUYỂN                      |                                                 |         |
| <ul> <li>Chuyển khoản ngay</li> </ul> |                                                 |         |
| 🔿 Chuyển khoản sau vào ngày           |                                                 | dd/mm/y |
|                                       | * Thời gian chuyển khoản sau trong vòng 30 ngày |         |
| PHƯƠNG PHÁP XÁC THỰC                  |                                                 |         |
| Chọn phương pháp xác thực             | Gói bạc (Mật khẩu tĩnh + OTP SMS)               | ~       |
|                                       | Đồng ý Hũy                                      |         |

## \* Màn hình xác thực giao dịch

- Khách hàng kiểm tra lại thông tin giao dịch:
  - ✓ Thông tin đơn vị chuyển tiền
  - Thông tin đơn vị thụ hưởng. Lưu ý: KH chọn Lấy thông tin đơn vị thụ hưởng để hệ thống kiểm tra và hiển thị Tên đơn vị thụ hưởng.
  - ✓ Thông tin chuyển tiền
  - ✓ Thời gian chuyển
- Xác nhận giao dịch: kiểm tra thông tin giao dịch chính xác, KH bấm <Xác nhận> để hoàn tất giao dịch.
- Trường hợp thông tin giao dịch chưa chính xác, KH bấm chọn <**Quay lại>** để điều chỉnh thông tin trước khi xác nhận giao dịch.
- Trường hợp ngưng thực hiện giao dịch, KH bấm chọn <Hủy giao dịch>

|                                                                                          | -                                                                                            |
|------------------------------------------------------------------------------------------|----------------------------------------------------------------------------------------------|
| lgày giờ lập: 12/12/2017 10:50:                                                          | 15                                                                                           |
| THÔNG TIN ĐƠN VỊ CHUYỆN 1                                                                | TIÊN                                                                                         |
| Tài khoản trích tiền                                                                     | 36223619 - TGTT KHTN (CA NHAN) VND                                                           |
| THÔNG TIN ĐƠN VỊ THỤ HƯỜ                                                                 | NG                                                                                           |
| Ngân hàng thụ hưởng<br>Số tài khoản/thẻ thụ hưởng<br>Tên đơn vị thụ hưởng                | NH TMCP QUOC DAN<br>200068000<br>NGUYEN VAN G<br>Lây thông tin đơn vi thu hưởng              |
| THÔNG TIN CHUYỂN TIÈN                                                                    |                                                                                              |
| Số tiền<br>Số tiền bằng chữ<br>Số tiền phí<br>Số tiền phí bằng chữ<br>Nội dung giao dịch | 500.000 VND<br>Năm trăm nghin đồng<br>3.000 VND<br>Ba nghìn đồng<br>THANH TOAN DON HANG G123 |
| THỜI GIAN CHUYỆN                                                                         |                                                                                              |
| Loại chuyển khoản                                                                        | Chuyển khoản ngay                                                                            |
| XÁC THỰC GIAO DỊCH                                                                       |                                                                                              |
| Nhập mật khẩu đẳng nhập<br>OTP SMS                                                       | 139891676                                                                                    |
|                                                                                          | Quay lại Xác nhận Hủy giao dịch                                                              |

### 2. Kiểm tra thông tin giao dịch đã thực hiện:

Để kiểm tra các giao dịch đã thực hiện, trạng thái từng giao dịch, Quý khách xem tại menu < Quản lý tài khoản > -> < Liệt kê giao dịch trực tuyến>